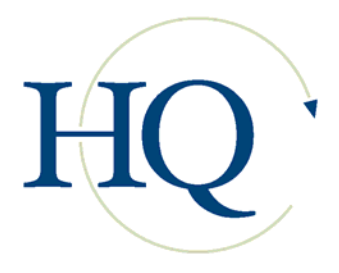

## Adding Photographs to HQ Records

BlueStep offers clients the ability to store photographs of residents and staff within the system and display them on multiple screens. Not only does this provide an easy way for new staff to learn the residents, but is key in helping to prevent errors in the administration of medications and therapies, and in accurate patient charting.

Placing photos on records is an easy process that begins by acquiring the image. Whether the photo is e-mailed, scanned or directly input from a digital camera, the photo must be stored on the hard drive of your computer. Alternately, the photo may be placed on the bed of a scanner attached to your computer.

## Uploading to the System

- 1. From the appropriate query (Select Resident, Select Staff, etc.) choose the record to which you want to upload the picture.
- 2. From the record navigation menu (left side), select 'Individual Worksheet' in the Admit Resident folder. (On a staff record, select the 'Personal Info' form.)
- Locate the photo link field. On a resident or patient record, the link will appear as the example at right. Staff records will present the same field, but labeled 'Staff Photo'.

 RESIDENT PHOTO

 Photo taken/uploaded

 Photo link

 No file selected.

 Stress

- 4. Click the Edit Pencil icon.
- 5. On the resulting pop-up, example below, click the Browse/Scan button.

| ocument Library Webpa<br>General Information | ge Dialog<br>Permissions     |                              |
|----------------------------------------------|------------------------------|------------------------------|
| New File                                     |                              | (Detach) Extension (No Scan) |
| File To Upload                               | Uploaded 0 of 0 Browse       | /Scan )                      |
| Rename To                                    | There are no slides to view. |                              |
| File Location                                | Root Folder 💌                |                              |

6. A pop-up will appear (illustration below), allowing you to locate the image stored on your hard drive. Select it and then click the 'Open' button. Alternately, if the photo is on your scanner, click the 'Scan' option.

| 🏄 Open                                                           |                                                                                                    |                                                                                                    |                 | ×                                                                                                    |
|------------------------------------------------------------------|----------------------------------------------------------------------------------------------------|----------------------------------------------------------------------------------------------------|-----------------|----------------------------------------------------------------------------------------------------|
| Look in:                                                         | 📋 My Documents                                                                                                    |                                                                                                    |                 | ] 🤌 🖂 🛄 📰                                                                                                    |
| My Recent<br>Documents<br>Desktop<br>My Documents<br>My Computer | ACare     Adobe     Centurion     Client Letters     Clients     Configuration     Configuration     Contracts, authorization, f     Corporate Logos     Downloads     Employees     Implementation     LIftAmerica     Manuals | <ul> <li>Marketing</li> <li>My Music</li> <li>My Pictures</li> <li>My Pictures</li> <li>My Sharing Folders</li> <li>My Sharing Folders</li> <li>Newsletters</li> <li>Office Stuff</li> <li>Office Stuff</li> <li>PaperPort Scans</li> <li>Personal</li> <li>Testing</li> <li>Training</li> <li>Vendors</li> <li>maxdesk.ini2</li> <li>PP11Thumbs.ptn</li> </ul> | PP11Thumbs.ptn2 | Select Source<br>HP Officejet 5600 series TWAIN<br>Xerox DocuMate 510<br>WIA-HP Officejet 5600 series<br>WIA-Xerox DocuMate 510 |
|                                                                  | File name: maxdesk.ini2                                                                                                    | Į                                                                                                    |                 | Open                                                                                                    |
| Network Places                                                   | Files of type: All Files                                                                                                    |                                                                                                    |                 | Cancel                                                                                                    |

7. When the image is loaded, the pop-up will show a thumbnail of the picture, as illustrated at right. Click the 'File Location' drop-down arrow and select the folder in which to store the photo. Click the Save button at the bottom of the pop-up.

| eneral Information |                                                       |                    | ď         |
|--------------------|-------------------------------------------------------|--------------------|-----------|
| Edit File          |                                                       | (Detach) Extension | (No Scan) |
| Rename To          | Ellen.JPG<br>Ellen.JPG<br>(1 of 1)<br>@Previous liext |                    |           |
| File Location      | Photo -                                               |                    |           |

8. The uploaded photo will be in the Document Library, located in the file selected. Click on the underlined title of the image.

This will enter the picture into the photo field, placing a thumbnail in the field, as shown at right. (Most facilities require that the signature field also be checked at the time the image is entered.)

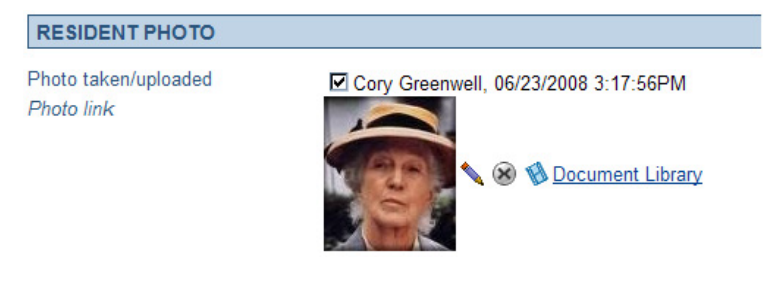

Your system is set to automatically display this photo in the resident header and a large number of other critical and helpful locations.